## **MIA-Online**

## Übersicht Onlineberatungen

Die Übersicht der Onlineberatungen wird aus dem horizontalen Menü aufgerufen:

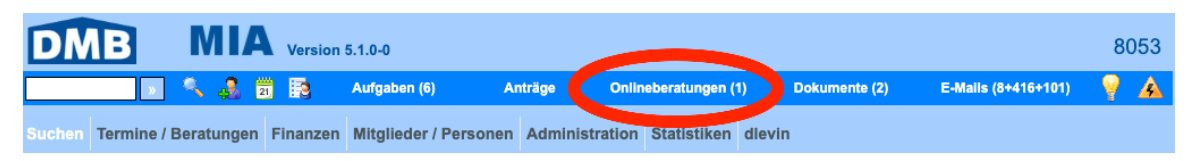

Der Menüpunkt wird angezeigt, wenn das Modul freigeschaltet ist und die entsprechenden Rechte der Rolle des angemeldeten Benutzers zugeordnet sind.

Die folgende Seite wird nach Klick auf den Menüpunkt modal aufgerufen:

| Onlineberatungen |                     |                |                      |                          |                             |                 |                       |                 |  |
|------------------|---------------------|----------------|----------------------|--------------------------|-----------------------------|-----------------|-----------------------|-----------------|--|
| Berater Alle 🗸   |                     | <b>∨</b>       | ☑ nur unbeantwortete |                          |                             |                 |                       | Aktualisieren   |  |
|                  | Eingangsdatum 🔺     | Grund          | Mitgliedsnr.         | Name                     | Betreff                     | Angenommen von  | Status                |                 |  |
| »                | 04.12.2020 19:45:53 | Neue Beratung  | 69507                | Kalnischkies, Bernholz   | Nebenkostenabrechnung 1     |                 | MG wartet auf Antwort | annehmen        |  |
| »                | 04.12.2020 21:08:53 | Neue Nachricht | 69122                | GARN GISELA, Voges       | Wohnung nicht bezugsfertig  |                 | MG wartet auf Antwort | annehmen        |  |
| »                | 06.12.2020 11:24:17 | Neue Beratung  | 69976                | Naimi, Brosowsky         | Schreiben 69976 / he und f  |                 | MG wartet auf Antwort | <u>annehmen</u> |  |
| »                | 07.12.2020 13:16:08 | Neue Beratung  | 69757                | Meyerhoff, Goldmann      | Kaution noch nicht zurücker |                 | MG wartet auf Antwort | <u>annehmen</u> |  |
| »                | 07.12.2020 17:45:02 | Neue Beratung  | 68149                | Kolbow, Niehoff          | Aushängen von Türen im Tr   |                 | MG wartet auf Antwort | <u>annehmen</u> |  |
| »                | 20.09.2022 10:39:05 | Neue Beratung  | 43074                | AVERDIECK JASMIN, Gra    | Test Schulung               | Merting, Denis  | MG wartet auf Antwort | <u>abgeben</u>  |  |
| »                | 22.09.2022 12:06:04 | Neue Beratung  | 70474                | Onlinemitglied, Danielle | Beratung 1                  | Levin, Danielle | MG wartet auf Antwort | <u>abgeben</u>  |  |
|                  |                     |                |                      |                          |                             |                 |                       |                 |  |

Mit den Checkboxen können die Onlineberatungen nach ihrem Status und angenommen/nicht angenommen gefiltert werden. Folgende Regeln gelten für die einzelnen Filter:

Checkbox "nur unbeantwortete" -> Status "MG wartet auf Antwort" -> angenommene und nicht angenommene Checkbox "nur in Bearbeitung" -> nur angenommene, Status MG wartet auf Antwort und beantwortet Checkbox "nur neue" -> Status "MG wartet auf Antwort" -> nur nicht angenommene Checkbox "nur abgeschlossene" -> Status "abgeschlossen"

Durch Klick auf den Doppelpfeil in der ersten Spalte der Tabelle kann die Mitgliedschaft aufgerufen werden. Durch diesen Aufruf wird zugleich automatisch die Annahme der Beratung gesetzt. Soll die aufgerufene Beratung doch nicht bearbeitet werden, sollte erneut die Übersicht der Onlineberatungen aufgerufen werden und die Zuständigkeit in der letzten Spalte der Tabelle durch Klick auf "abgeben" wieder zurückgegeben werden.

## Einrichtung MIA-Online

Auf der folgenden Seite werden alle Grundvoraussetzungen zur Einrichtung von MIA-Online beschrieben: Einrichtung von MIA-Online